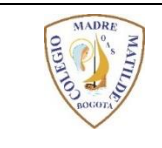

## COLEGIO MADRE MATILDE "Sea toda nuestra vida un acto de amor" COMUNICACIONES

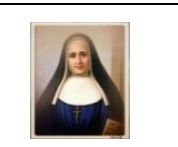

## PASO A PASO PARA PAGOS VIRTUALES (PSE) DE PENSIONES POR EL PORTAL AV-VILLAS

(No es necesario tener cuenta en AV VILLAS)

PASO 1: Ingrese al portal AV VILLAS digitando el siguiente link: <u>www.avvillas.com.co</u>

PASO 2: Busque y de click en el link CENTRO DE PAGOS VIRTUAL

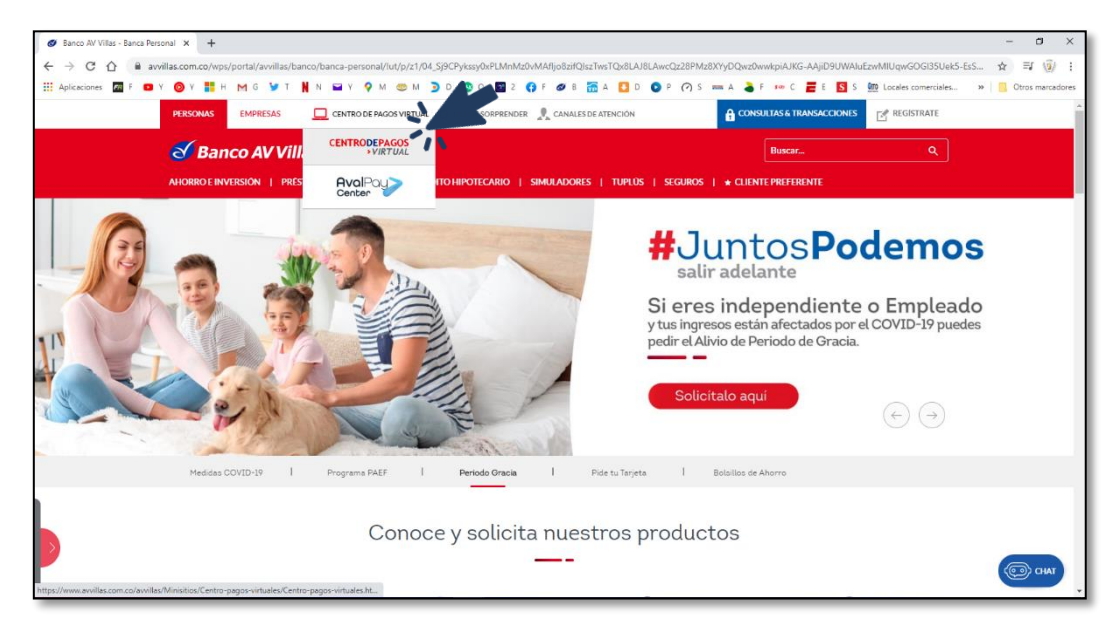

PASO 3: Elija la opción REALIZA TUS PAGOS –

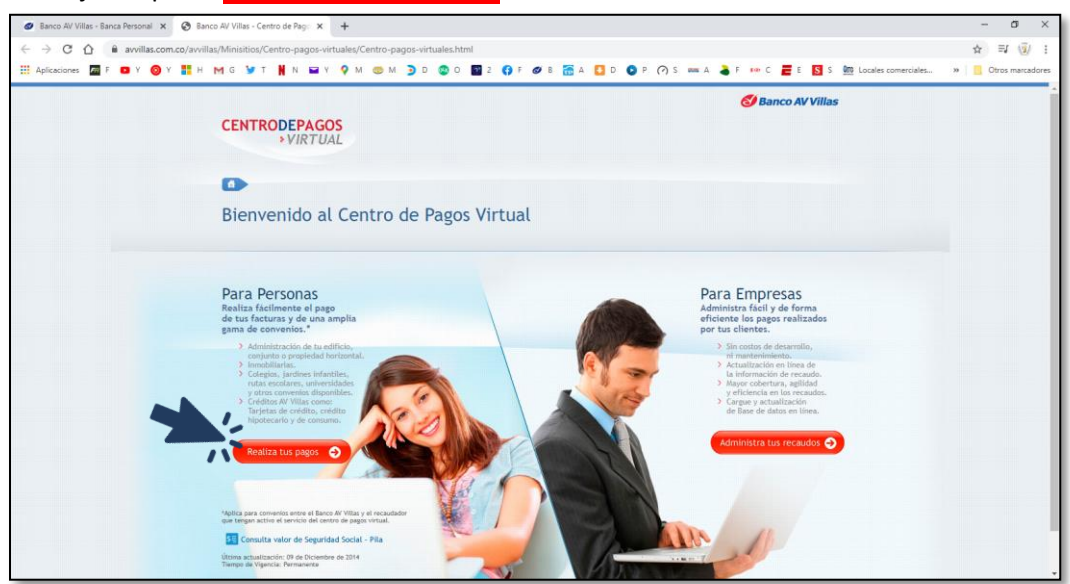

PASO 4: Escriba el nombre del convenio. COMUNIDAD DE HIJAS DE MARIA MADRE DE LA IGLESIA y de Click en el botón BUSCAR

| Ø Banco AV Villas - Banca Personal × ⊘ Pago sin inscripción × +                            |                                                                               | - 0 ×              |
|--------------------------------------------------------------------------------------------|-------------------------------------------------------------------------------|--------------------|
| ← → C ☆ 🔒 pagosvirtualesavvillas.com.co/personal/pagos/                                    |                                                                               | ☆ ⊒ 🧕 :            |
| 🗰 Aplicaciones 🏧 F 💶 Y 🥥 Y 👬 H M G 🎐 T 🖹 N 🖬 Y 🖓 M 😍 M                                     | 🖸 D 🚳 O 🔟 2 🚯 F 💋 B 📅 A 🚺 D 💽 P 🏈 S 🚥 A 🍃 F 👀 C 🧮 E 🚺 S 🏧 Locales comerciales | » Ctros marcadores |
| CENTRODEPAGOS<br>> VIRTUAL<br>Banca personal · Banca emorearial<br>Resitta tur pages       | 🧭 Banco AV Villas                                                             | Î                  |
| Busca el convenio para                                                                     | realizar tu pago 🕒 Volver                                                     |                    |
| Busca la empresa o convenio:<br>Ejemplo: Conjuntos residenciales, inmobiliarías, colegios. | Q. Escribe acá el nombre del convenio                                         |                    |
|                                                                                            | Filtrar por ciudad: Filtrar por categoria 😵                                   |                    |
|                                                                                            |                                                                               |                    |
|                                                                                            |                                                                               |                    |
|                                                                                            |                                                                               |                    |
|                                                                                            |                                                                               |                    |
| https://www.pagosvirtualesavvillas.com.co                                                  |                                                                               |                    |

PASO 5. Seleccione la opción Pagar

| 🛷 Banco AV Villas - Banca Personal 🗙 🔇 Pa                                   | go sin inscripción × +                                                                                                    |                          |                                 |                                      | – 0 ×                    |
|-----------------------------------------------------------------------------|----------------------------------------------------------------------------------------------------|--------------------------|---------------------------------|--------------------------------------|--------------------------|
| $\leftrightarrow$ $\rightarrow$ C $\triangle$ $\cong$ pagosvirtualesavvilla | as.com.co/personal/pagos/                                                                                                    |                          |                                 |                                      | ☆ 티 🛞 :                  |
| 👯 Aplicaciones 🌆 F 🖸 Y 🎯 Y 🚦 H                                              | м с 🍹 т 🖠 м 🖬 ү 🌻 м 🍩 м                                                                                                    | 🗩 D 🥸 O 🔯 2 📢 F 🛷 B 📅 A  | . 🚺 D 🕒 P 🍘 S 🚥 A               | 💊 F 🕫 C 🧮 E 🚺 S 🐜 Locales comerciale | s » 🛛 📴 Otros marcadores |
|                                                                             | CENTRODEPAGOS<br>> VIRTUAL<br>Banca personal · Banca entrenantel<br>entre tra page<br>Busca el convenio para<br>Busca la empresa o convenio:<br>Eperpior Conjunto residenciales, inendaliarita, colegio | a realizar tu pago       | RE DE LA IGLESIA - CLL 37 No 10 | Second Villas                        |                          |
|                                                                             |                                                                                                    | Filtrar por ciudad:      |                                 | Filtrar por categoría 🛛 😵            |                          |
|                                                                             | Resultados (1 registros encontrados)                                                                                                    |                          |                                 |                                      |                          |
|                                                                             | Com                                                                                                    | enio                     | A Ciudad                        | ¢ Pagar                              |                          |
|                                                                             | COMUNIDAD DE HIJAS DE MARIA MADRE DE LA IGLE                                                                                                    | SIA - CLL 37 No 109 - 04 | BOGOTÁ, DISTRITO CAPITAL        | Pagar                                |                          |
|                                                                             | Mostrando 1 a 1 de 1 registros                                                                                                    |                          |                                 | 🕒 Atrás Siguiente 🕘                  |                          |
|                                                                             |                                                                                                    |                          |                                 |                                      |                          |

PASO 6. Diligencie los datos solicitados en el formulario.

- En el campo CODIGO ALUMNO escriba la Ref. 1 del talonario de pago de pensiones.
- En el campo DESCRIPCIÓN, escriba el nombre completo del estudiante y el mes a pagar.

De Click en al botón Continuar proceso de pago  $\rightarrow$ 

| 🥑 Banco AV Villas - Banca Personal 🗴 📀 Datos del pi | ago X                         | +                                                                    |                                           | - 0               |
|-----------------------------------------------------|-------------------------------|----------------------------------------------------------------------|-------------------------------------------|-------------------|
| E                                                   | co/personal/pagos/302         | 8                                                                    |                                           | 🖈 🗊 🥡             |
| Aplicaciones 📓 F 💶 Y 🔕 Y 👫 H M G                    | 🐓 T 👖 N 🖬 Y                   | 🍳 M 🍩 M 🍯 D 🥥 O 📓 2 🌍 F 🛷 B 🔚 A 🚺 D 🔘 P 🧿 S 📟                        | 🛚 A 👗 F 🚥 C 🧮 E 🛐 S 💯 Locales comerciales | » 📔 Otros marcado |
| CEN                                                 | TRODEPAGOS                    |                                                                      | 🚭 Banco AV Villas                         |                   |
|                                                     | Banca personal                | Banca empresarial                                                    |                                           |                   |
| 0                                                   | > Realiza tus pagos > Da      | itos del convenio                                                    |                                           |                   |
| Co                                                  | onfirma los                   | datos requeridos para realizar tu pago                               | G Volver                                  |                   |
|                                                     |                               |                                                                      |                                           |                   |
| Emp<br>selec                                        | oresa o convento<br>ccionado: | COMUNIDAD DE HIJAS DE MARIA MADRE DE LA IGLESIA - CLL 37 No 109 - 04 |                                           |                   |
| Infor                                               | rmación adicional:            | CALLE 37 NO 109-04                                                   |                                           |                   |
| COD                                                 | IGO ALUMNO : *                |                                                                      |                                           |                   |
| Reps                                                | etir CODIGO ALUMNO :          |                                                                      |                                           |                   |
| GRA                                                 | DO : *                        |                                                                      |                                           |                   |
| Repe                                                | etir GRADO : *                |                                                                      |                                           |                   |
| Ingre                                               | ese Valor a Pagar:            |                                                                      |                                           |                   |
| Desc                                                | cripción:                     | Descripción                                                          | Máx 100 Caracteres                        |                   |
|                                                     |                               |                                                                      |                                           |                   |
|                                                     |                               | * Campos requeridos                                                  |                                           |                   |
|                                                     |                               | Continuar proceso de pago 📀                                          |                                           |                   |

PASO 7. Escriba su correo electrónico, seleccione su banco y de click en el botón Realizar pago  $\rightarrow$ 

| <br>                                                                                                    |                                                                                                    |                                                                                                    |                                                                       |  |
|----------------------------------------------------------------------------------------------------|----------------------------------------------------------------------------------------------------|----------------------------------------------------------------------------------------------------|-----------------------------------------------------------------------|--|
| CENTRODEPAGOS                                                                                                    |                                                                                                    |                                                                                                    | 🚭 Banco AV Villas                                                     |  |
| VIRTUAL                                                                                                    |                                                                                                    |                                                                                                    |                                                                       |  |
| Banca personal · Banca                                                                                                    | empresarial                                                                                                    |                                                                                                    |                                                                       |  |
| 👘 > Realiza tus pagos > Datos de                                                                                                    | el convenio Datos del banco                                                                                                    |                                                                                                    |                                                                       |  |
|                                                                                                    |                                                                                                    |                                                                                                    |                                                                       |  |
| Realiza tu pago<br>Para continuar con el proceso de<br>el botón "Realizar Pago". Si no d<br>Empresa o convenio:                                                                                                    | ibes seléccionar el tipo de persona y el Bance<br>lessas continuar con la operación haz clic en<br>COMUNIDAD DE HIJAS DE MARIA MADRE DE LI                                                                                                    | desde el cual deseas efectuar tu pago, a c<br>el botón "Cancelar".<br>I (GLESIA - CLL 37 No 109 - 04                                                                                                    | Volver                                                                |  |
| Realiza tu pago<br>Para continuar con el proceso de<br>el botón "Realizar Pago". Si no c<br>Empresa o convenio:<br>CODIGO ALUMNO :                                                                                    | ibes seléccionar el tipo de persona y el Bance<br>lessas continuar con la operación haz clic en<br>COMUNIDAD DE HIJAS DE MARIA MADRE DE L                                                                                                    | desde el cual deseas efectuar tu pago, a c<br>el botón "Cancelar".<br>LIGLESIA - CLL 37 No 109 - 04<br>GRUDO :                                                                                                    | C Volver                                                              |  |
| Realiza tu pago<br>Para continuar con el proceso de<br>el botón "Realizar Pago". Sí no ce<br>Empresa o convenio:<br>CODICO ALUMIO ;<br>123                                                                            | ites seleccionar el tipo de persona y el Banc<br>lessas continuar con la operación haz cilc en<br>COMUNIDAD DE HIJAS DE MARIA MADRE DE L                                                                                                    | desde el cual deseas efectuar tu pago, a c<br>el botor "Cancelar".<br>IGLESIA - CLL 37 No 109 - 04<br>(2000 :<br>5                                                                                                    | Continuación debes dar clic en<br>Vator:<br>5100                      |  |
| Realiza tu pago<br>Para continuar con el proceso de<br>el botón "Realizar Pago". Si no ol<br>Empresa o convento:<br>CODICO ALLINIO :<br>123<br>Correo Electrónico:                                                    | bes seleccionar el tipo de persona y el Banc<br>lesseas continuar con la operación haz citic en<br>COMUNIDAD DE HUAS DE MARIA MADRE DE L                                                                                                    | desde el cual deseas efectuar tu pago, a c<br>el botón "Cancelar".<br>IGLESIA - CLL 37 No 109 - 04<br>CANDO :<br>5<br>nación del pago. Puede especificar unito sepandos po                                                                                                    | Volver<br>continuación debes dar clic en<br>Valor:<br>5100<br>r coma. |  |
| Realiza tu pago<br>Para continuar con el proceso de<br>el botón "Realizar Pago". Si no c<br>Empresa o convenio:<br>123<br>Correo Electrónico:<br>Medio de pago: *                                                     | Hees seleccionar el tipo de persona y el Banco<br>esseas continuar con la operación haz citic en<br>COMUNIDAD DE HIJAS DE MARIA MADRE DE L<br>Universe un corres electrónico si desea rector la confer<br>PISE                                                                               | desde el cual deseas efectuar tu pago, a c<br>el botón "Cancelar".<br>I (GLESIA - CLL 37 No 109 - 04<br>CRADO:<br>5<br>s<br>uecló del pago. Puede especificar varios reparados po                                                                                                    | Continuación debes dar clic en<br>Valor:<br>5100                      |  |
| Realiza tu pago<br>Para continuar con el proceso de<br>el botón "Realizar Pago". Si no c<br>Empresa o convenio:<br>CONCO AUMO: E<br>123<br>Correo Electrónico:<br>Medio de pago: "<br>Seleccionar entidad Bancaria: " | htes seleccionar el tipo de persona y el Bance<br>leseas continuar con la operación haz citic en<br>COMUNIDAD DE HIJAS DE MARIA MADRE DE L<br>Comunidad DE HIJAS DE MARIA MADRE DE L<br>Prepera un correr electrónico al desa rector la confin<br>e) PSE<br>(Deleccione la estidad lancaria) | desde el cual desins efectuar tu pago, a c<br>el botón "Cancelar".<br>IrGLESIA - CLL 37 No 109 - 04<br>CALOO :<br>5<br>Inación del pago. Puede especificar varios separados po<br>Anonestas que deles consultar con la estidad<br>Inación de pago. Puede especificar varios separados po | Volver<br>continuación debes dar clic en<br>Valor:<br>5100<br>r coma. |  |

8. El sistema lo re direccionará al portal para pagos PSE, para que continúe el proceso con su entidad financiera y cuenta bancaria.

9. Al finalizar la transacción enviar soporte de pago al correo <u>colmmatilde@yahoo.com</u> o al WhatsApp Institucional 3046619531.

## **¡MUCHAS GRACIAS POR SU PAGO!**